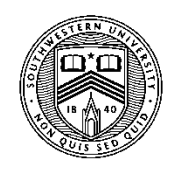

## SOUTHWESTERN UNIVERSITY

## Connecting your Adobe Sign to Bonfire

|                    | unity Projects Contracts Vendors Insights Manage Portal                                                                                                    | Southwestern Unive |  |  |  |
|--------------------|----------------------------------------------------------------------------------------------------|--------------------|--|--|--|
|                    |                                                                                                    | Settings           |  |  |  |
| Contracts (560)    | Contracts Dashboard                                                                                                    | Learn              |  |  |  |
|                    |                                                                                                    | Tour               |  |  |  |
| Templates (3)      | KPIs         End Date • in Jul •         2024 • -         Dec •         2024 •         C         Reminders (4)                                                                 | Log Out            |  |  |  |
|                    | Next 3 Months                                                                                                    | •                  |  |  |  |
| Archived Contracts | 94         0         \$1.410         \$1.410         \$0           Contracts         Contracts At Risk         Total Value         Non-Extendable         Jul 2024             |                    |  |  |  |
| Settings           | \$0 HCA Physician Servic                                                                                                    | ces - Internship   |  |  |  |
|                    | Jul 2024 Aug 2024 Sep 2024 Oct 2024                                                                                                    |                    |  |  |  |
|                    | Aug 2024<br>Sto API - Parts Olympics 2024                                                                                                    |                    |  |  |  |
|                    | C10.6K Agreement (Dwellinghouse)                                                                                                    |                    |  |  |  |
|                    |                                                                                                    | *                  |  |  |  |
|                    |                                                                                                    |                    |  |  |  |
|                    | E Contracte (569)                                                                                                    |                    |  |  |  |
|                    |                                                                                                    |                    |  |  |  |
|                    | Type: All • Bulk Actions • Show/Hide 🛓 Search                                                                                                    |                    |  |  |  |
|                    | Status े T Contract T Department : T Vendor : T Contract Type : T Value : T Start Date : T Lead Date :                                                                         | T End Date * T     |  |  |  |
|                    | Executed Howard Goodman 0 Academic Affairs: Fine Arts Howard Goodman Services Agreement \$600.00 07. Jan 2023 08. Jan 2023                                                     | 08 Jan 2023        |  |  |  |
|                    | Exclusion     Exclusion     Guest Lecture Lauren Moya F     Academic Affairs: Fine Arts     Lauren Moya Ford     Speaker Contract     \$500.00     12 Mar 2023     12 Mar 2023 | 12 Mar 2023        |  |  |  |
|                    | EBSCO eBook DDA Deposit Academic Affairs: Library EBSCO Services Agreement \$9,000.00 17 Mar 2023 24 Mar 2023                                                                  | 24 Mar 2023        |  |  |  |
| 2                  | Exercised Nicole Sisten 04-2024 Academic Affairs: Fine Arts Nicole Sisten Services Agreement \$100.00 28 Apr 2023 28 Apr 2023                                                  | 28 Apr 2023        |  |  |  |
|                    | Alison Shutt ACS Chocolate w Acadmic Affairs: Faculty Allison Shutt Services Agreement \$350.00 01 Jun 2023 03 Jun 2023                                                        | 03 Jun 2023        |  |  |  |

Step 1: When in your Bonfire dashboard click on the arrow in the top right corner and select "Settings"

| SOUTHWESTERN COMMUNI<br>UNIVERSITY | ty Projects Contracts Vendors                                                               | Insights Manage Portal                                                                                                    | Erica S.<br>Southwestern Unive Y |
|------------------------------------|---------------------------------------------------------------------------------------------|----------------------------------------------------------------------------------------------------|----------------------------------|
|                                    | Settings                                                                                    |                                                                                                    |                                  |
|                                    | Name<br>Profile Picture<br>Preferred Language<br>Timezone<br>Support Portal<br>Integrations | Integrations Adobe Acrobat Sign To connect your Adobe Acrobat Sign account with Bonfire, click the button below. This will allow you to send your documents for signature through the Contract Documents page using your Adobe Acrobat Sign account. Connect to Adobe Acrobat Sign |                                  |
|                                    | Technical Support Portal Security                                                           | Terms of Service Prilvacy Policy Sitemap 000 Bonfire                                                                                                    |                                  |
| ?2                                 |                                                                                             |                                                                                                    |                                  |

Step 2: Select Integrations from the menu on the left and click "Connect to Adobe Acrobat Sign". This will direct you to Adobe Sign, to securely log into your account.

| Adobe Acrobat Sign |                         |
|--------------------|-------------------------|
|                    | Sign In To Your Account |
|                    | Email:                  |
|                    | Password:               |
|                    |                         |
|                    | Sign In                 |
|                    | Frorgot my password     |
|                    |                         |
|                    |                         |
|                    |                         |
|                    |                         |

Step 3: Login to your Adobe Sign account. (This may only require your email address before being redirected to confirm access.)

| Confirm Access for smith60@southwestern.edu<br>Bonfire Integration Partner App wants to be able to do the following:<br>• View your user information<br>• Login access – providing full access to your account overriding other requests<br>• Access your documents & data<br>• Manage the status of your documents<br>• Create or edit webhooks<br>• Create or edit webhooks | O SOUTHWESTERN UNIVERSITY | Powered by<br>Adobe<br>Acrobat Sign                                                                                                    | ۲ |
|----------------------------------------------------------------------------------------------------|---------------------------|----------------------------------------------------------------------------------------------------|---|
| Allow Access Cancel                                                                                                    |                           | Accoded Light         Confirm Access for smith60@southwestern.edu         Bonfire Integration Partner App wants to be able to do the following:         • View your user information         Login access - providing full access to your account overriding other requests         • Access your documents & data         • Manage the status of your documents         • Create or edit webhooks         Bonfire Integration Partner App will have permanent access to your account (unless you revoke it).         Allow Access |   |

Step 4: Click "Allow Access". Upon successful connection, you'll be re-directed back to Bonfire.

| SOUTHWESTERN<br>UNIVERSITY COMMUNI | ty Projects Contracts Vendors                                                               | Insights Manage Portal                                                                                                    | Southwestern Unive V |
|------------------------------------|---------------------------------------------------------------------------------------------|----------------------------------------------------------------------------------------------------|----------------------|
|                                    | Settings                                                                                    |                                                                                                    |                      |
|                                    | Name<br>Profile Picture<br>Preferred Language<br>Timezone<br>Support Portal<br>Integrations | Integrations Adobe Acrobat Sign  Your Adobe Acrobat Sign account is connected to Bonfire. Navigate to your Contract Documents to start sending for signature. If you would like to disconnect your account click the button below. Name: Erica Smith Email: smith60@southwestern.edu Disconnect from Adobe Acrobat Sign |                      |
|                                    | Technical Support Portal Security                                                           | Terms of Service Privacy Policy Sitemap 000 Bonfire                                                                                                    |                      |
| ?2                                 |                                                                                             |                                                                                                    |                      |

Your Adobe Sign account is now connected to Bonfire.